# **IR-PERPUSTAKAAN UNIVERSITAS AIRLANGGA**

# BAB IV IMPLEMENTASI DAN UJI COBA

**TUGAS AKHIR** 

SISTEM INFORMASI PERSEDIAAN ...

FAJAR R. H.

# **BAB IV**

# **IMPLEMENTASI DAN UJI COBA**

Tahap implementasi pada sebuah sistem informasi merupakan tahap dimana sistem yang telah dibangun pada tahap sebelumnya diterapkan, berupa perangkat lunak maupun perangkat keras yang digunakan. Dengan penerapan sistem yang telah dibangun, hasilnya dapat dioperasikan dan digunakan secara optimal sesuai kebutuhan. Sedangkan untuk mengetahi cara kerja sistem yang telah dibangun maka dilakukan uji coba terhadap sistem dengan percobaan pengaksesan terhadap sistem.

# 4.1 Implementasi Sistem

Implementasi sistem pada Sistem Informasi Persediaan Obat Rumah Sakit Hewan Universitas Airlangga Surabaya digambarkan dengan desain sistem flowchart dan pseudocode.

# 4.1.1 Sistem Flowchart

Bagan alir sistem (*systems flowchart*) merupakan bagan yang menunjukkan arus pekerjaan secara keseluruhan dari sistem. Bagan ini menjelaskan urut-urutan dari prosedur-prosedur yang ada di dalam sistem. Bagan alir sistem menunjukkan apa yang dikerjakan di sistem (Jogiyanto, 2005).

Berikut ini merupakan bagan alir sistem yang ada pada Sistem Informasi Persediaan Obat Rumah Sakit Hewan Universitas Airlangga.

# 1. Sistem Flowchart login

Sistem *flowchart login* terbagi menjadi dua hak akses yakni depo obat administrasi dan seksi keuangan. Gambar *flowchart* berikut menunjukkan aktor yang melakukan *login*. Tahap pertama adalah menampilkan halaman utama *login* 

99

kemudian memasukkan nama atau *username* dan *password*. Sistem melakukan proses cek *username* dan *password* tersebut. Apabila data yang dimasukkan sesuai tabel pegawai, sistem akan mengecek jabatan aktor tersebut. Apabila aktor adalah depo obat, maka sistem akan menampilkan halaman utama untuk depo obat. Apabila aktor adalah seksi keuangan, maka sistem akan menampilkan halaman utama seksi keuangan. Apabila data tidak sesuai maka akan kembali pada halaman utama *login*. Sistem *flowchart login* dapat dilihat pada Gambar 4.1.

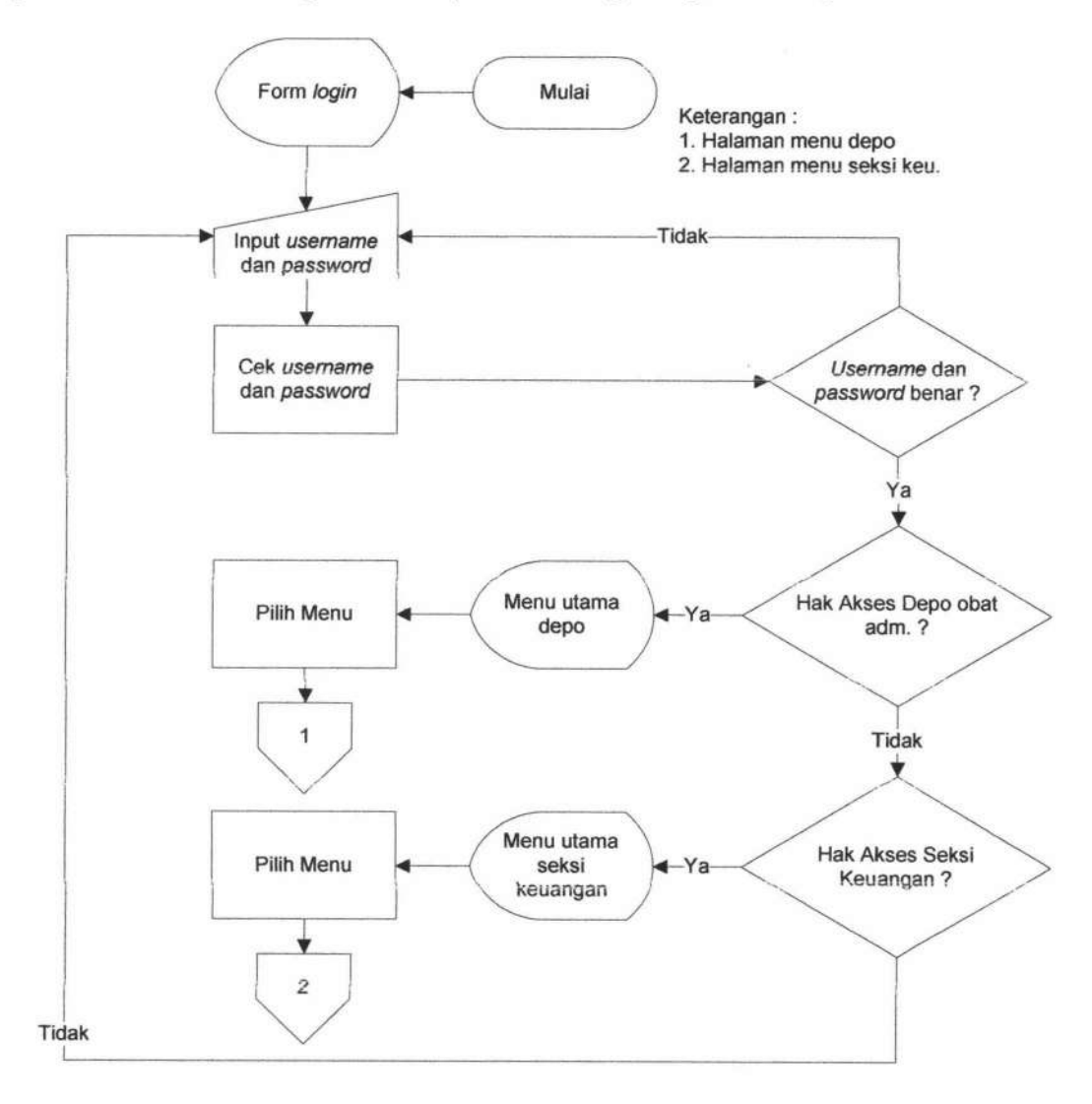

Gambar 4.1 Sistem flowchart login

#### 2. Implementasi menu utama depo obat

Bagan alir menu utama depo obat menggambarkan menu utama pada hak akses depo obat. Dalam bagan alir ini terdapat lima menu utama yaitu pengelolaan data *master*, pemesanan, penerimaan, penjualan, dan keluar. Bagan alir menu utama depo obat dapat ditunjukkan pada Gambar 4.2.

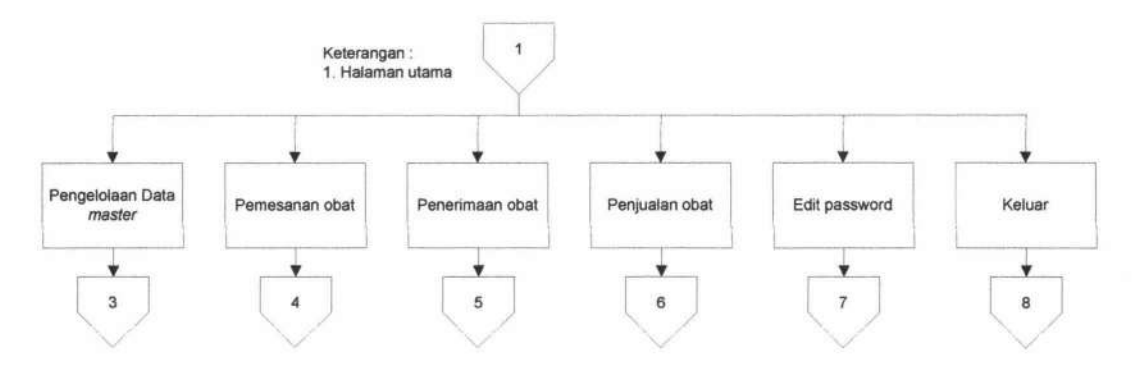

Gambar 4.2 Bagan alir sistem menu utama depo obat

# 3. Implementasi pengelolaan data master

Halaman dalam menu utama yang digunakan pada hak akses depo obat. Depo obat memasuki tampilan data *master* yang dipilih. Depo obat dapat menambahkan data *master* baru atau mengubah data *master* yang sudah tersedia. Data *master* tersebut antara lain data obat, data jenis obat, data satuan obat, data pegawai, data jabatan, data pemilik, data jenis hewan, data pasien hewan, data *supplier*, data kota, data spesialis, dan data dokter jaga. Bagan alir sistem pengelolaan data *master* dapat ditunjukkan pada Gambar 4.3.

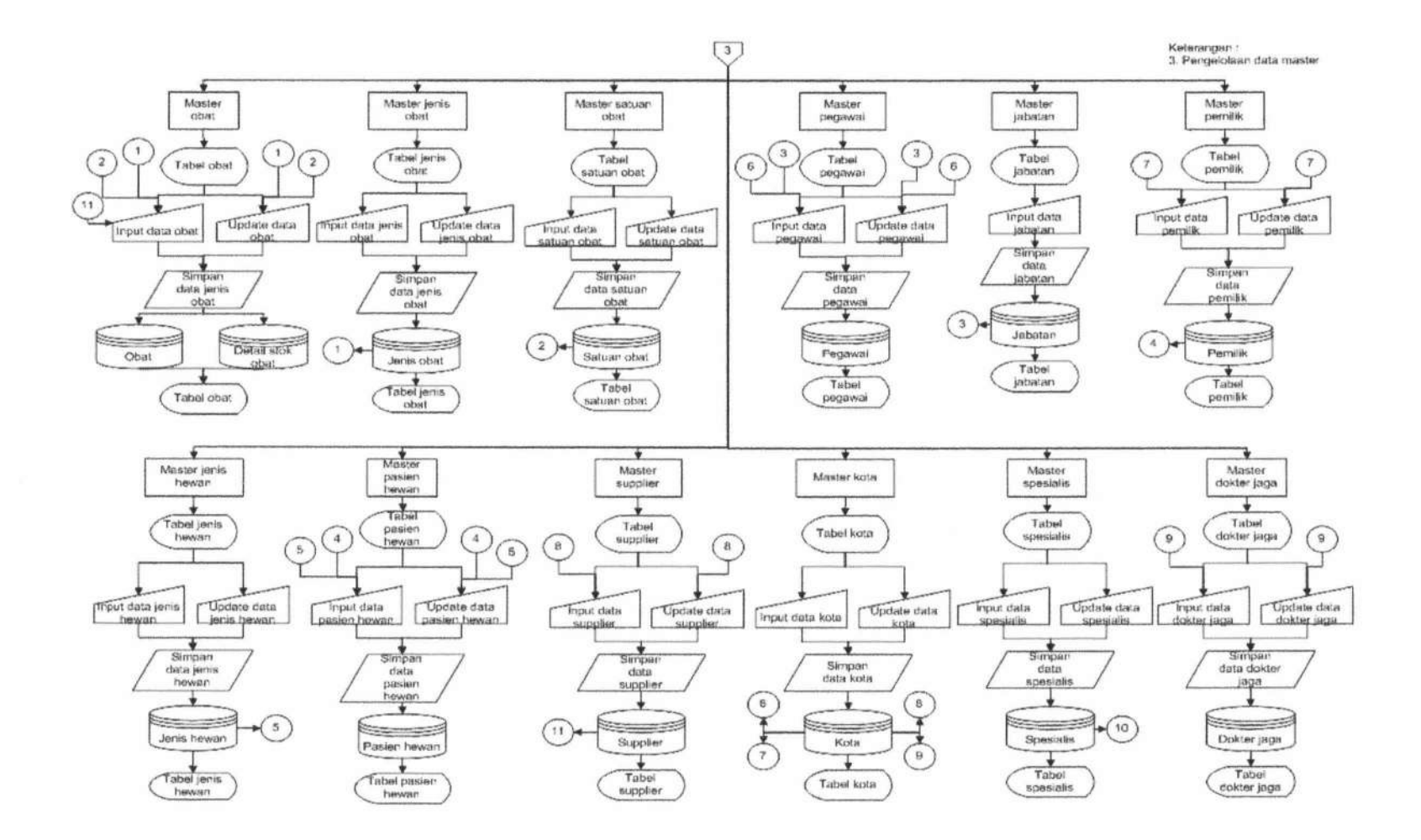

Gambar 4.3 Bagan alir sistem pengelolaan data master

SISTEM INFORMASI PERSEDIAAN ...

#### 4. Implementasi pemesanan obat

Halaman dalam menu utama yang digunakan pada hak akses depo obat. Depo obat memasuki tampilan *form* pemesanan obat. Depo obat melakukan pencarian *supplier* dan memilih *supplier* pada tabel *supplier* kemudian melakukan pencarian obat dan menampilkan data obat sesuai pilihan *supplier* tersebut. Depo obat menginputkan data pemesanan baru dan menyimpan data pemesanan tersebut. Seksi keuangan melakukan *login* ke sistem dan memilih menu cek surat pesan. Kemudian memilih data pemesanan yang ada dan melakukan *update* otorisasi pada data pemesanan tersebut. Depo obat mengakses data pemesanan yang ada dan melakukan cetak surat pesanan apabila data pemesanan tersebut telah terotorisasi oleh seksi keuangan. Bagan alir sistem pemesanan obat dapat ditunjukkan pada Gambar 4.4.

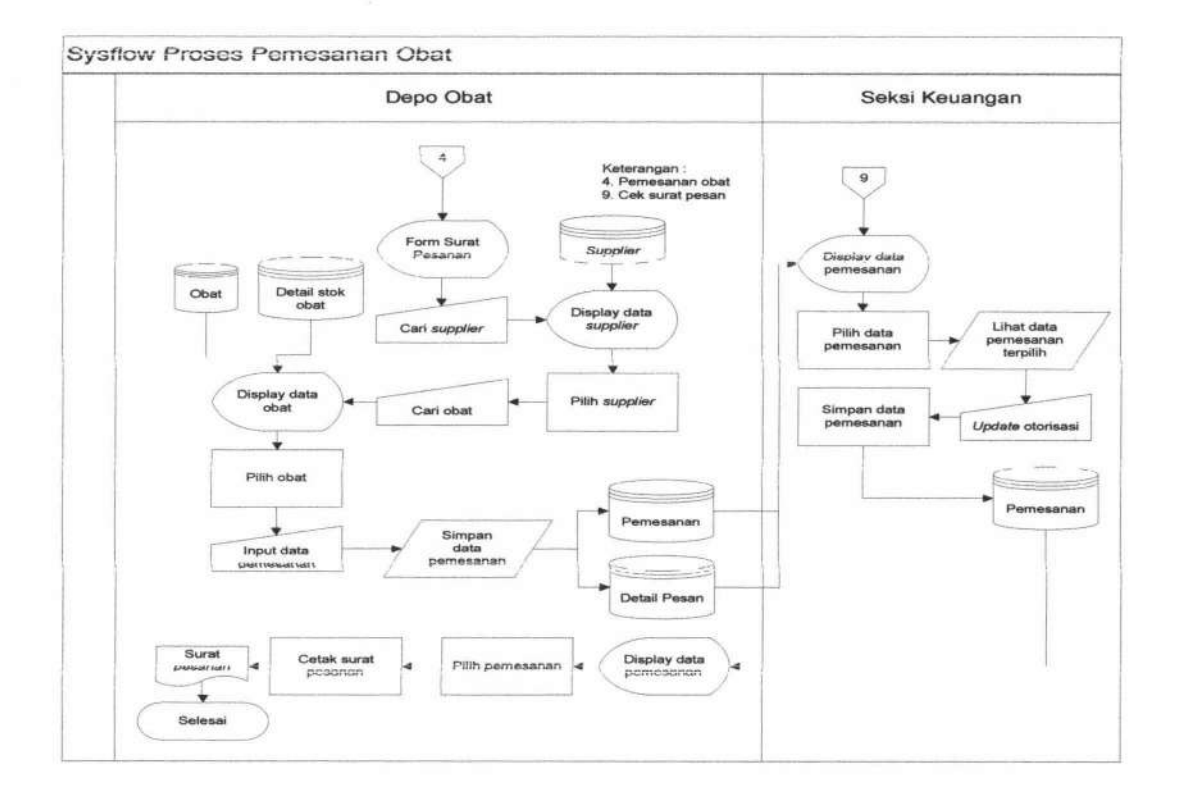

Gambar 4.4 Bagan alir sistem proses pemesanan obat

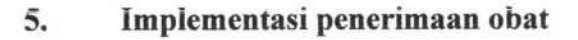

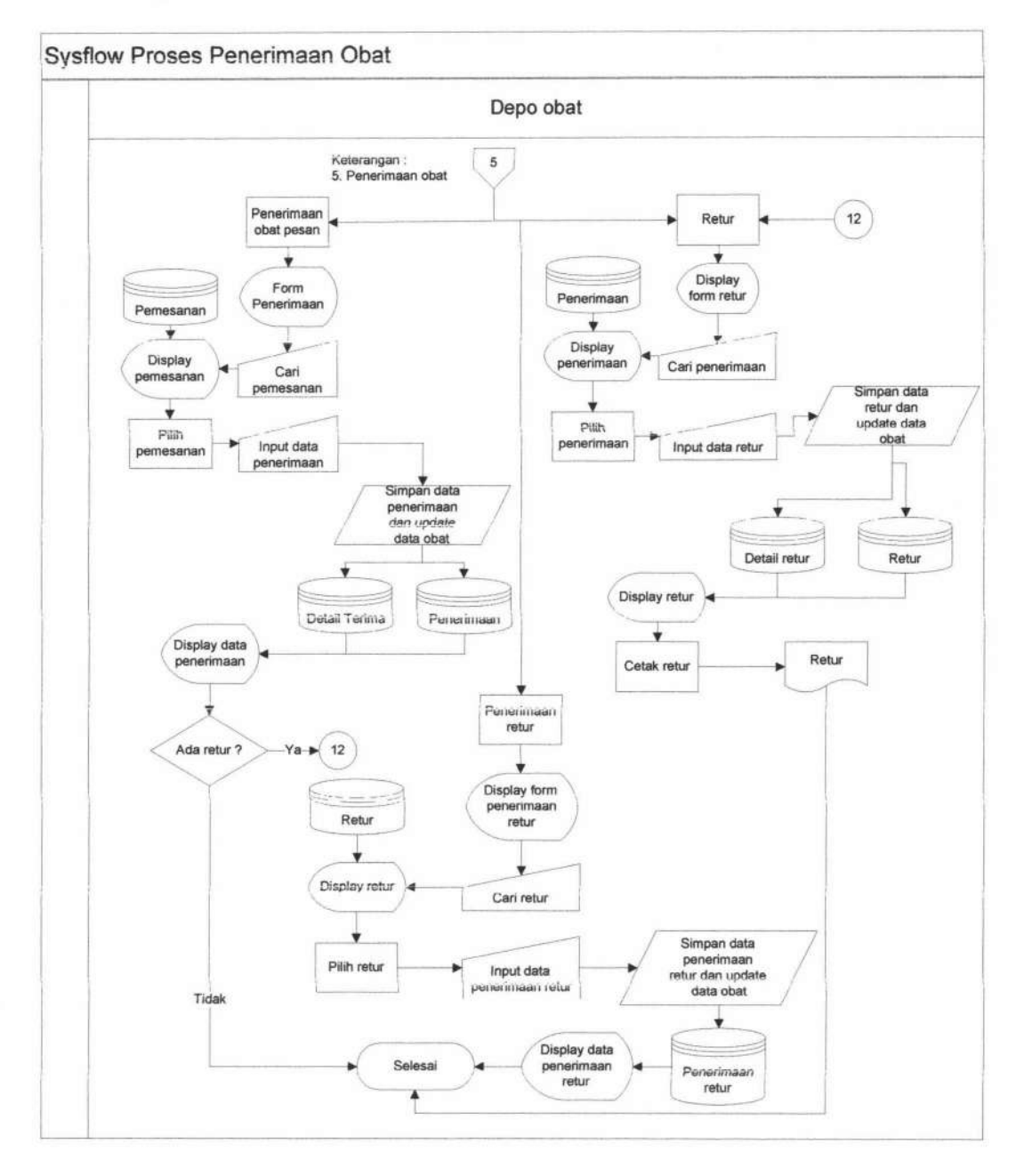

Gambar 4.5 Bagan alir sistem penerimaan obat

Halaman dalam menu utama yang digunakan pada hak akses depo obat. Depo obat memasuki tampilan *form* penerimaan obat. Depo obat melakukan pencarian surat pesanan dan memilih surat pesanan pada tabel pemesanan. Kemudian menginputkan data penerimaan baru dan menyimpan data penerimaan

104

tersebut. Sistem melakukan *update* data stok pada tabel obat dan menampilkan data penerimaan tersebut. Apabila terdapat obat yang harus diretur maka depo obat memasuki tampilan *form* retur obat. Depo obat melakukan pencarian data penerimaan dan memilih data penerimaan pada tabel penerimaan. Kemudian menginputkan data retur dan menyimpan data tersebut. Sistem melakukan *update* stok pada tabel obat dan menampilkan data retur tersebut kemudian melakukan cetak retur. Depo obat memasuki tampilan *form* penerimaan retur obat. Depo obat melakukan pencarian data retur dan menjihan *form* penerimaan retur obat. Depo obat melakukan pencarian data retur dan menjihan *form* penerimaan retur obat. Depo obat melakukan pencarian data retur dan memilih data retur pada tabel retur. Kemudian menginputkan data penerimaan retur dan menjihan data retur pada tabel retur. Kemudian menginputkan data penerimaan retur dan menyimpan data tersebut. Sistem melakukan *update* pada tabel obat dan menampilkan data penerimaan retur obat tersebut. Sistem melakukan *update* pada tabel obat dan menampilkan data penerimaan retur obat tersebut. Sistem melakukan *update* pada tabel obat dan menampilkan data penerimaan retur obat tersebut. Bagan alir sistem penerimaan obat dapat ditunjukkan pada Gambar 4.5.

# 6. Implementasi penjualan obat

Halaman dalam menu utama yang digunakan pada hak akses depo obat.

Depo obat memasuki tampilan *form* resep. Depo obat melakukan pencarian pasien hewan dan memilih pasien hewan dan pemilik dari tabel pasien hewan dan pemilik. Kemudian depo obat melakukan pencarian dokter jaga dan memilih dokter jaga pada tabel dokter jaga. Depo obat menginput data resep baru dan menyimpan data resep tersebut. Depo obat melakukan pencarian obat dan memilih obat dari tabel obat kemudian menginputkan data detail resep dari data resep tersebut dan menyimpan data detail resep tersebut. Sistem akan menampilkan data nota tersep dan memilih data nota tersebut. Sistem akan menampilkan data nota

#### **IR-PERPUSTAKAAN UNIVERSITAS AIRLANGGA**

tersebut dan depo obat melakukan cetak data nota tersebut. Bagan alir sistem penjualan obat dapat ditunjukkan pada Gambar 4.6.

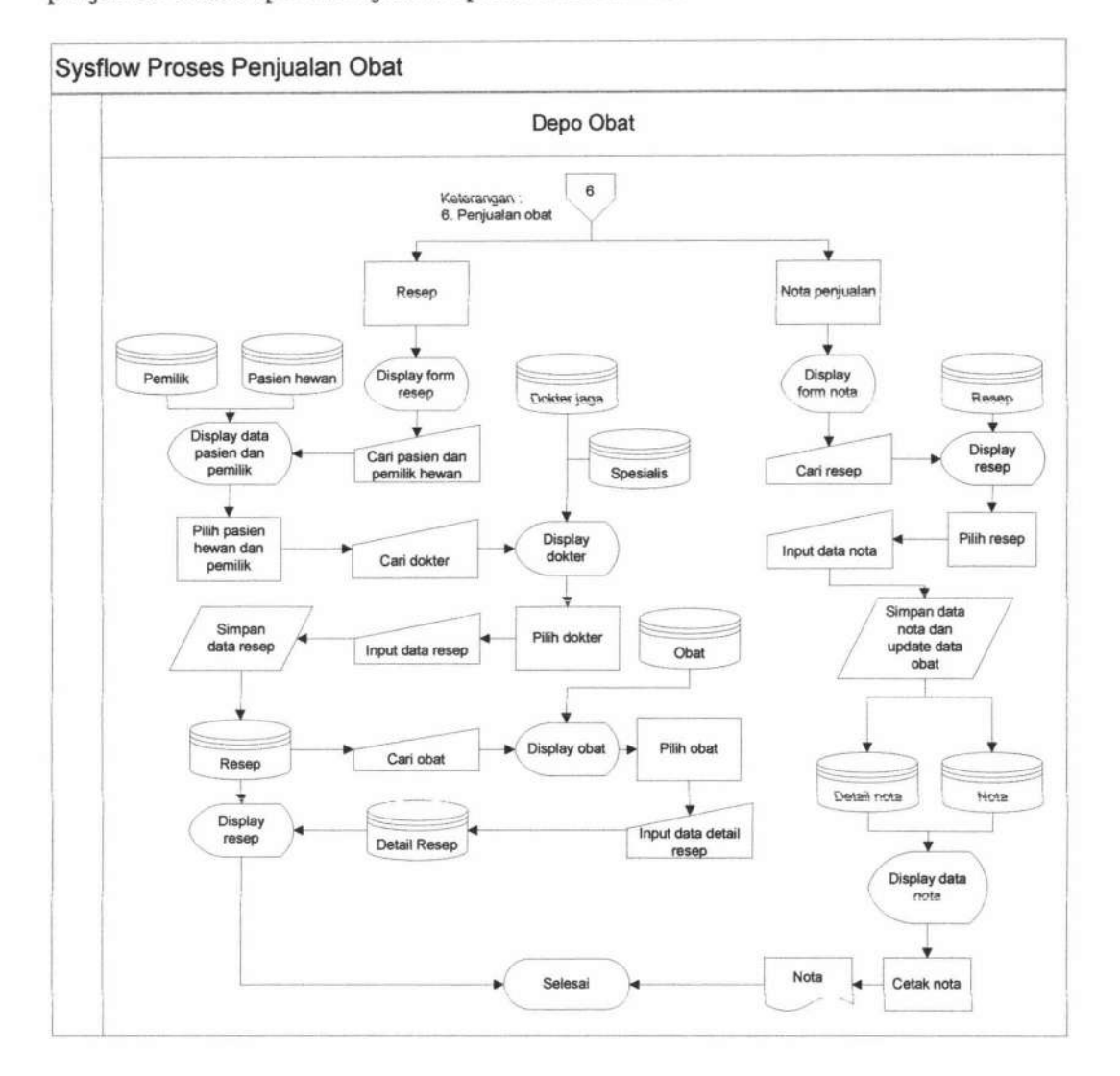

Gambar 4.6 Bagan alir sistem penjualan obat

# 7. Implementasi menu utama seksi keuangan

Bagan alir menu utama seksi keuangan menggambarkan menu utama pada hak akses seksi keuangan. Dalam bagan alir ini terdapat tiga menu utama yaitu cek surat pesan, laporan, dan keluar. Bagan alir menu utama seksi keuangan dapat ditunjukkan pada Gambar 4.7.

106

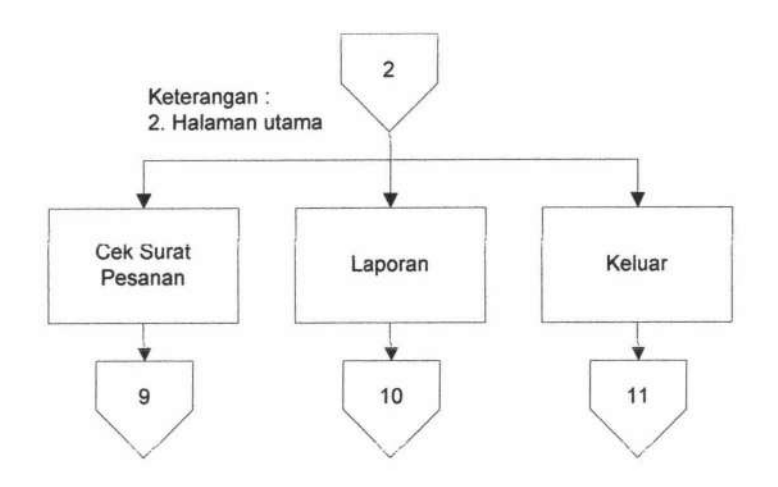

Gambar 4.7 Bagan alir sistem menu utama seksi keuangan

# 8. Implementasi pembuatan laporan

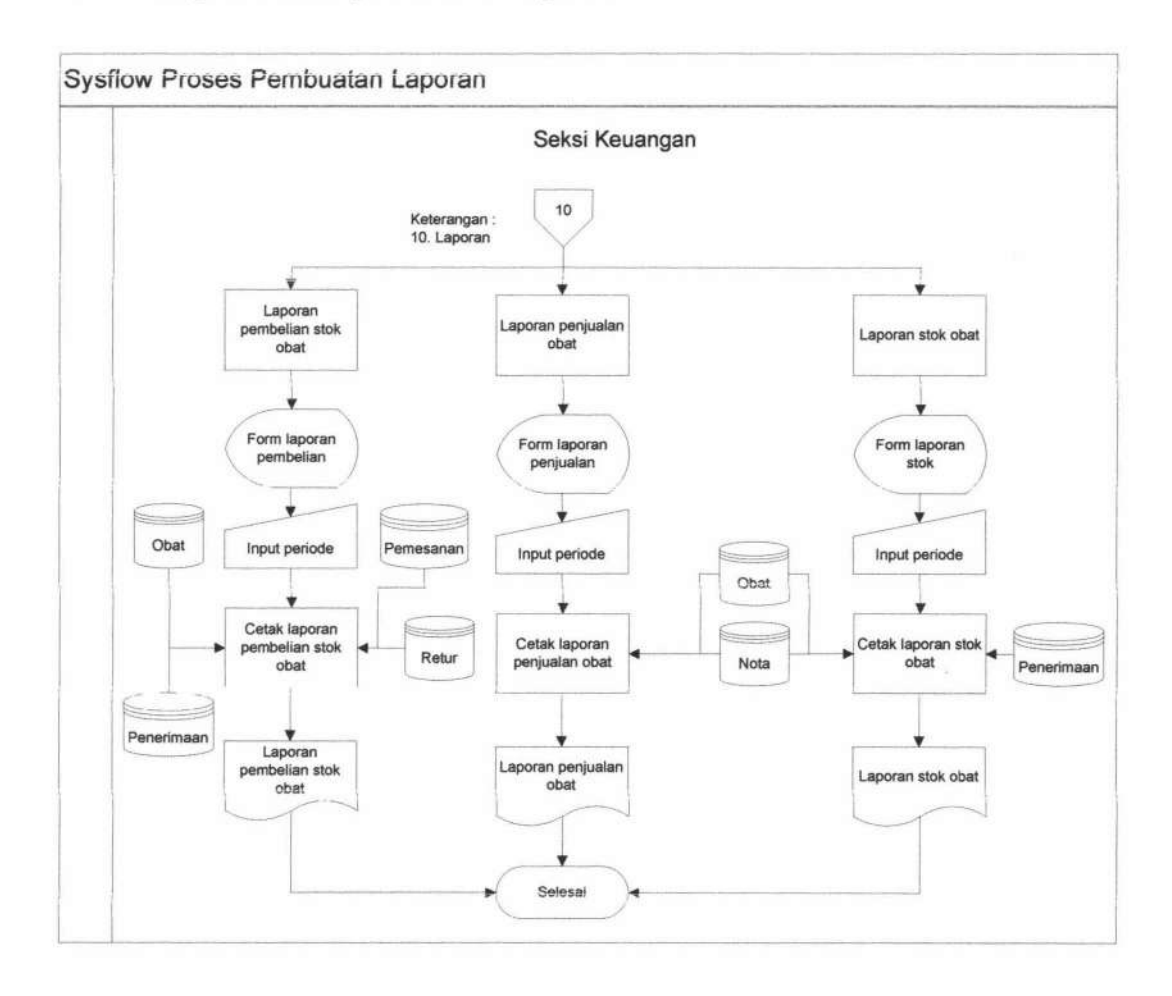

Gambar 4.8 Bagan alir sistem pembuatan laporan

Halaman dalam menu utama yang digunakan pada hak akses seksi keuangan. Seksi keuangan memasuki tampilan *form* pembuatan laporan penjualan obat, laporan pembelian stok obat, dan stok obat. Kemudian menginputkan data periode yang diinginkan. Seksi keuangan melakukan cetak pada laporan penjualan, pembelian stok, atau stok obat tersebut. Bagan alir sistem pembuatan laporan dapat ditunjukkan pada Gambar 4.8.

#### 9. Implementasi ubah password dan keluar

Menu yang terdapat dalam tiap dua hak akses yakni depo obat dan seksi keuangan. User dapat melakukan perubahan *password*. User mengakhiri sesi *login* dan sistem menampilkan kembali ke halaman utama *login*. Bagan alir sistem keluar dapat ditunjukkan pada Gambar 4.9.

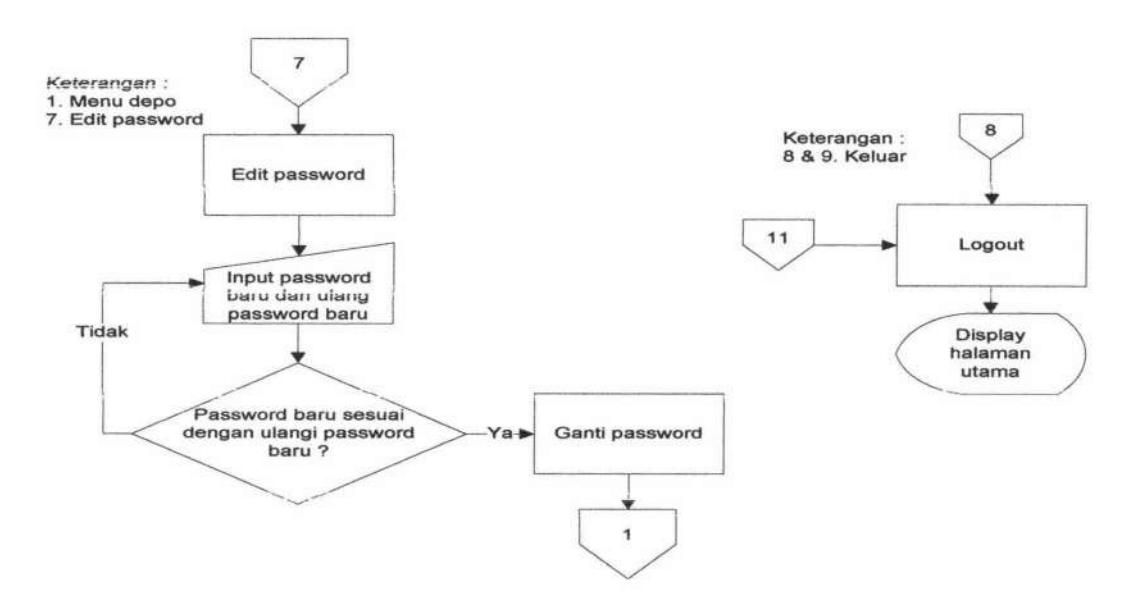

Gambar 4.9 Bagan alir sistem keluar

#### 4.1.2 Pseudocode

Pseudo berarti imitasi atau mirip atau menyerupai dab code menunjukkan kode dari program. Berarti pseudocode adalah kode yang mirip dengan instruksi kode program yang sebenarnya. *Pseudocode* berbasis pada bahasa pemrograman yang sesungguhnya, sehingga lebih tepat digunakan untuk menggambarkan algoritma yang akan dikomunikasikan kepada *programmer* (Jogiyanto, 2005). Berikut ini *pseudocode* yang terdapat pada Sistem Informasi Persediaan Obat Rumah Sakit Hewan Universitas Airlangga Surabaya :

#### 4.1.2.1 Pseudocode fungsi pengelolaan data master

*Pseudocode* fungsi pengelolaan data *master* ini menjelaskan alur kerja sistem pada proses pengelolaan data *master*. Salah satu contoh *pseudocode* fungsi pengelolaan data *master* adalah pengelolaan data master pegawai yang dapat ditunjukan pada Gambar 4.10.

| 1.  | Mulai                                  |
|-----|----------------------------------------|
| 2.  | Tampil data pegawai                    |
| 3.  | If (memasukkan data pegawai baru) THEN |
| 4.  | Pilih jabatan                          |
| 5.  | Pilih kota                             |
| 6.  | Masukkan data pegawai                  |
| 7.  | Simpan data pegawai ke table pegawai   |
| 8.  | Else                                   |
| 9.  | Ubah data pegawai                      |
| 10. | Update data pegawai                    |
| 11. | EndIf                                  |
| 12. | Selesai                                |
|     |                                        |

Gambar 4.10 Pseudocode fungsi pengelolaan data master pegawai

#### 4.1.2.2 Pseudocode fungsi transaksi pemesanan obat

*Pseudocode* fungsi transaksi pemesanan obat ini menjelaskan alur kerja sistem pada proses pemesanan obat. *Pseudocode* fungsi pemesanan obat dapat ditunjukkan pada Gambar 4.11.

| 1. Mulai                                        |
|-------------------------------------------------|
| 2. Tampil form pemesanan                        |
| 3. If (ada surat pesanan baru) THEN             |
| 4. Cari data supplier                           |
| 5. Tampil data supplier dari table supplier     |
| 6. Pilih data supplier                          |
| 7. Kirim data supplier ke form pemesanan        |
| 8. Cari data obat                               |
| 9. Tampil data obat sesuai pilihan supplier AND |
| stok < stok minimal dari table obat             |
| 10. Pilih data obat                             |
| 11. Kirim data obat ke form pemesanan           |
| 12. Masukkan data pemesanan                     |
| 13. While (data tidak lengkap) DO               |
| 14. Tampil peringatan                           |
| 15. EndWhile                                    |
| 16. Simpan data pemesanan di tabel pemesanan    |
| 17. Tampil data pemesanan pada tabel            |
| 18. If (hapus data pemesanan) THEN              |
| 19. Pilih data pemesanan                        |
| 20. If (konfirm hapus data) THEN                |
| 21. Hapus data terpilih                         |
| 22. Else                                        |
| 23. Batal hapus data terpilih                   |
| 24. EndIf                                       |
| 25. Konfirmasi surat pesanan                    |
| 26. Tampil data pemesanan                       |
| 27. Pilih data pemesanan                        |
| 28. Ubah data pemesanan                         |
| 29. If (data pemesanan terotorisasi) THEN       |
| 30. Cetak surat pesanan                         |
| 31. EndIf                                       |
| 32. Selesai                                     |

Gambar 4.11 Pseudocode fungsi transaksi pemesanan obat

# 4.1.2.3 Pseudocode fungsi transaksi penerimaan obat

*Pseudocode* fungsi transaksi penerimaan obat ini menjelaskan alur kerja sistem pada proses penerimaan obat. *Pseudocode* fungsi penerimaan obat dapat ditunjukkan pada Gambar 4.12.

Mulai 1. 2. Tampil form penerimaan If (ada data penerimaan baru) THEN 3. Cari data pemesanan 4. Tampil data pemesanan dari table pemesanan 5. 6. Pilih data pemesanan 7. Kirim data pemesanan ke form penerimaan Masukkan data penerimaan 8. While (data tidak lengkap) DO 9. Tampil peringatan 10. Endwhile 11. 12. If (ada retur baru) THEN Masukkan data retur 13. Simpan data retur di tabel retur 14. 15. Simpan data penerimaan di tabel penerimaan Update data stok di tabel obat 16. 17. Tampil data penerimaan pada tabel 18. Hitung total harga pembelian 19. Tampil form retur 20. Cari data retur 21. Tampil data retur dari table retur 22. Pilih data retur 23. Kirim data retur ke form retur 24. Cetak data retur 25. If (ada penerimaan retur baru) THEN 26. Tampil form penerimaan retur 27. Cari data retur 28. Tampil data retur dari table retur 29. Pilih data retur 30. Kirim data retur ke form penerimaan retur 31. Masukkan data penerimaan retur 32. Simpan data penerimaan retur di tabel penerimaan retur 33. Update data stok di tabel obat 34. Tampilkan data penerimaan retur 35. EndIf 36. Selesai

Gambar 4.12 Pseudocode fungsi transaksi penerimaan obat

#### 4.1.2.4 Pseudocode fungsi transaksi penjualan obat

```
1. Mulai
      Tampil form resep
2.
      If (ada data resep baru) THEN
3.
4.
      Cari data pemilik dan pasien hewan
      Tampil data pemilik dan pasien hewan dari table pemilik
5.
          dan pasien hewan
6.
      Pilih data pemilik dan pasien hewan
      Kirim data pemilik dan pasien hewan ke form resep
7.
8.
      Cari data dokter
      Tampil data dokter dari table dokter jaga
9.
10.
      Pilih data dokter
11. Kirim data dokter ke form resep
12.
      Masukkan data resep
13.
      Simpan data resep di table resep
    Tampil form detail resep
14.
      Cari data obat
15.
16.
       Tampil data obat dari table obat
17.
        Pilih data obat
       Kirim data obat ke form detail resep
18.
19.
       Masukkan data detail resep
20.
       Simpan data detail resep di table detail resep
21.
      Tampilkan data resep pada tabel
22.
       If (hapus data resep) THEN
23.
           Pilih data resep
24.
            If (konfirm hapus data) THEN
25.
               Hapus data terpilih
26.
            Else
27.
               Batal hapus data terpilih
28.
            EndIf
29.
       If (ada data nota baru) THEN
30.
          Tampil form nota
31.
          Cari data resep
           Tampil data resep dari table resep
32.
33.
           Pilih data resep
34.
           Kirim data resep ke form nota
35.
        Masukkan data nota
36.
        Simpan data nota di tabel nota
37.
        Update data stok pada tabel obat
38.
        Hitung total bayar nota
        Cetak data nota
39.
40.
      EndIf
41. Selesai
```

Gambar 4.13 Pseudocode fungsi transaksi penjualan obat

*Pseudocode* fungsi transaksi penjualan obat ini menjelaskan alur kerja sistem pada proses penjualan obat. *Pseudocode* fungsi penjualan obat dapat ditunjukkan pada Gambar 4.13.

# 4.1.2.5 Pseudocode fungsi pembuatan laporan

*Pseudocode* fungsi pembuatan laporan ini menjelaskan alur kerja sistem pada proses penjualan obat. *Pseudocode* fungsi pembuatan laporan dapat ditunjukkan pada Gambar 4.14.

| 1.  | Mulai                             |
|-----|-----------------------------------|
| 2.  | Tampil form input periode laporan |
| 3.  | Masukkan periode                  |
| 4.  | Buat laporan                      |
| 5.  | Kirim periode bulan dan tahun     |
| 6.  | If (periode tersedia) THEN        |
| 7.  | Tampilkan laporan sesuai periode  |
| 8.  | Else                              |
| 9.  | Keluar pemberitahuan              |
| 10. | EndIf                             |
| 11. | Selesai                           |
|     |                                   |

Gambar 4.14 Pseudocode fungsi pembuatan laporan

#### 4.2 Uji Coba Sistem

Pada bagian uji coba ini berisi pengujian sistem informasi persediaan obat dengan menggunakan metode *blackbox* dengan serangkaian skenario. Pengujian meliputi fitur-fitur yang terdapat pada masing-masing proses sistem kerja baru.

#### 4.2.1 Pengujian Proses Login dan Ubah Password

Untuk pengujian proses *login* dan ubah *password* dilakukan oleh user secara acak. Salah satu *login user* yang dilakukan oleh depo obat administrasi dengan menginputkan *username* 'siti' dan *password* 'siti' dapat dilihat pada gambar 4.15 dan *user* depo obat administrasi yang ingin mengubah *password* menjadi 'siti1' dapat dilihat pada Gambar 4.16.

| $\odot$ | LOGIN SIPO | G |
|---------|------------|---|
|         | Username   |   |
|         | siti       |   |
|         | Password   |   |
|         |            |   |

Gambar 4.15 Halaman login user

| For                 | m Ubał | Password |
|---------------------|--------|----------|
| Password Lama       | :      |          |
| Password Baru       | :      | •••••    |
| Ulangi Password Bar | u :    |          |
|                     | Simpan | Batal    |

Gambar 4.16 Form ubah password

Dari hasil pengujian user terhadap fitur login dan ubah password didapatkan hasil seperti yang ditunjukkan pada Tabel 4.1

| Tabel 4.1 Hasil | pengujian lo | ogin dan ubah | password |
|-----------------|--------------|---------------|----------|
|-----------------|--------------|---------------|----------|

| No. | Nama Fitur | Input                                      | Output                                                                              | Sesuai |
|-----|------------|--------------------------------------------|-------------------------------------------------------------------------------------|--------|
| 1   | Login ke   | - Username dan<br>password<br>sesuai       | - User login ke sistem sesuai otoritas                                              | *      |
| 1.  | sistem     | - Username dan<br>password tidak<br>sesuai | <ul> <li>Terdapat notifikasi<br/>dan kembali ke<br/>halaman <i>login</i></li> </ul> | ~      |

| No. | Nama Fitur | Input                                                             | Output                                                                             | Sesuai |
|-----|------------|-------------------------------------------------------------------|------------------------------------------------------------------------------------|--------|
| 2   | Ubah       | - Password lama,<br>password baru,<br>dan ulangi<br>password baru | <ul> <li>Terdapat notifikasi</li> <li>password berhasil</li> <li>diubah</li> </ul> | ~      |
| 2.  | Password   | - Ulangi<br>password baru<br>tidak sesuai<br>password baru        | <ul> <li>Terdapat notifikasi<br/>password tidak sesuai</li> </ul>                  | ~      |

# 4.2.2 Pengujian Proses Pengelolaan Data Master

Pengujian proses pengelolaan data *master* dilakukan oleh hak akses depo obat. Sistem menampilkan data tabel *master* salah satu contoh yaitu data pegawai kemudian depo obat menginputkan data pegawai baru. *Form* input pegawai dapat ditunjukkan pada Gambar 4.17. Data tabel *master* pegawai dapat ditunjukkan pada Gambar 4.18.

| INF                  | : | PEG03                         |  |
|----------------------|---|-------------------------------|--|
| Nama Jabatan         | : | DEPO OBAT                     |  |
| Nama Pegawai         | : | Fajar                         |  |
| Alamat Pegawai       | : | <u>Gayungan</u> 8 <u>A</u> -4 |  |
|                      | : | 08175015175                   |  |
| Telp Pegawai         |   |                               |  |
| Telp Pegawai<br>Kota | : | SURABAYA 🔻                    |  |

Gambar 4.17 Form input data pegawai

| NIP   | Jabatan           | Nama Pegawai | Alamat Pegawai | Kota     | Telp Pegawa |
|-------|-------------------|--------------|----------------|----------|-------------|
| PEG01 | DEPO OBAT         | SITI         | MULYOREJO      | SURABAYA | 08181819    |
| PEG02 | SEKSI<br>KEUANGAN | MIAYU        | MENANGGAL      | SURABAYA | 085678717   |
| PEG03 | DEPO OBAT         | Fajar        | Gayungan 8 A-4 | SURABAYA | 0817501517  |

Gambar 4.18 Tabel data master pegawai

Dar hasil pengujian user terhadap fitur pengelolaan data master pegawai didapatkan hasil seperti yang terlihat pada Tabel 4.2.

Tabel 4.2 Hasil pengujian pengelolaan data master pegawai

| No. | Nama Fitur | Input                                                                        | Output                                                                                               | Scsuai |
|-----|------------|------------------------------------------------------------------------------|----------------------------------------------------------------------------------------------------|--------|
| 1   | Input data | <ul> <li>Memasukkan<br/>data pegawai<br/>secara lengkap</li> </ul>           | <ul> <li>Terdapat notifikasi<br/>data tersimpan dan<br/>menampilkan data<br/>pegawai baru</li> </ul> | ~      |
| 1.  | pegawai    | <ul> <li>Memasukkan<br/>data pegawai<br/>tidak secara<br/>lengkap</li> </ul> | <ul> <li>Terdapat notifikasi<br/>bahwa data harus<br/>diisi</li> </ul>                               | ~      |

#### 4.2.3 Pengujian Proses Pemesanan Obat

Pengujian proses pemesanan obat dilakukan oleh hak akses depo obat dan seksi keuangan. Sistem menampilkan *form* pemesanan. Depo obat melakukan pencarian *supplier* dan pencarian obat pesan sesuai pilihan *supplier* dan stok mencapai minimum kemudian menginputkan data pemesanan baru. *Form* pemesanan obat dapat dilihat pada Gambar 4.19. Pencarian *supplier* dapat dilihat pada Gambar 4.20. Pencarian obat pesan dapat dilihat pada Gambar 4.21. Seksi keuangan melakukan pencarian pemesanan kemudian melakukan *update* data otorisasi pesan pada *form update* otorisasi pesan. Pencaran pemesanan dapat

dilihat pada Gambar 4.22. *Form update* otorisasi pesan dapat dilihat pada Gambar 4.23. Depo obat melihat data pemesanan dan melakukan cetak surat pesanan apabila data pemesanan tersebut telah terotorisasi dan menampilkan hasil cetak surat pesanan. *Form* cetak surat pesanan dapat dilihat pada Gambar 4.24. Hasil cetak surat pesanan dapat dilihat pada Gambar 4.25.

Selasa, 23 September 2014 Pegawai : siti

# Pembuatan Surat Pesanan

| No. Pemesanar | 1: PO18   |             |                    |
|---------------|-----------|-------------|--------------------|
| Supplier      | : nama so |             | Cari               |
| Nama Obat     | : nama ot |             | Cari               |
| Jumlah Pesan  | :         | (Qty)       |                    |
| Tanggal Pesan | : 2014-09 | -23         |                    |
| Status Pesan  | : • Belu  | m Terotoris | asi 🔍 Terotorisasi |
|               |           | Simpan      |                    |

| the second second second second second second second second second second second second second second second s | aller a start for the second | Duriyan        | Jaruan | Upsi |
|----------------------------------------------------------------------------------------------------|------------------------------|----------------|--------|------|
|                                                                                                    | Tidak                        | ditemukan Reco | rd     |      |

#### Gambar 4.19 Form pemesanan obat

#### Pembuatan Surat Pesanan

#### Cari Data Supplier

Nama Supplier : Ketik nama supplier

| No. | Nama Supplier | Alamat Supplier      | Telp Supplier | Opsi  |
|-----|---------------|----------------------|---------------|-------|
| 1   | Keys          | Gayungan 7 B-15      | 087717171     | Pilih |
| 2   | Xiang         | Halte bus            | 08991919      | Pilih |
| 3   | Andi          | Delta sari indah xiv | 089191977     | Pilih |

Gambar 4.20 Pencarian supplier

# Pembuatan Surat Pesanan

Cari Data Stok Obat Supplier

| Supplier :  | Andi              |
|-------------|-------------------|
| Nama Obat : | ketik nama obat . |

| No.     | Nama Obat       | Stok<br>total | Opsi  |
|---------|-----------------|---------------|-------|
| 1       | Rivanol         | 0             | Pilih |
| 2       | Crystalline     | 30            |       |
| 3 U-Pad |                 | 35            |       |
| 4       | Gel USG         | 37            |       |
| 5       | Metocloperamide | 43            |       |

Data Stok Obat di Kamar Obat

| No. | Nama Obat       | Tgl Kadaluarsa | Stok di KO |
|-----|-----------------|----------------|------------|
| 1   | Crystalline     | 2015-09-10     | 30         |
| 2   | U-Pad           | 2015-09-13     | 35         |
| 3   | Gel USG         | 2015-09-21     | 37         |
| 4   | Metocloperamide | 2015-09-13     | 43         |
| 5   | Leukoplast      | 2015-10-01     | 30         |

# Gambar 4.21 Pencarian obat pesan

# Daftar Data Pemesanan

| No | Nomor Pemesanan | Tanggal Pesan | Opsi  |
|----|-----------------|---------------|-------|
| 1  | PO18            | 2014-09-23    | Lihat |

Gambar 4.22 Pencarian pemesanan

Selasa, 23 September 2014 Pegawai : miayu

# Otorisasi Surat Pesanan

| No, Pemesanan | ÷ | PO18                 |                |
|---------------|---|----------------------|----------------|
| Supplier      | : | Andi                 |                |
| Status Pesan  | ; | • Belum Terotorisasi | 🔿 Terotorisasi |
|               |   | Simpan               |                |

| No. | Nama Produk | Banyak | Satuan |
|-----|-------------|--------|--------|
| 1   | Rivanol     | 100    | Gram   |
| 2   | Ulsikul     | 75     | Ampul  |

Kembali

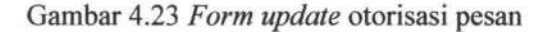

Selasa, 23 September 2014

# **View Surat Pesanan**

| No. Pemesanan | : | PO18         |
|---------------|---|--------------|
| Supplier      | : | Andi         |
| Tanggal Pesan | : | 2014-09-23   |
| Status Pesan  | : | Terotorisasi |

| No. Nama Obat |         | Banyak | Satuan |  |
|---------------|---------|--------|--------|--|
| 1             | Rivanol | 100    | Gram   |  |
| 2             | Ulsikul | 75     | Ampul  |  |

Cetak SP Kembali ke History

Gambar 4.24 Form cetak surat pesanan

#### SURAT PESANAN

Rumah Sakit Hewan Unair JI. Mulyorejo Kampus C Unair Surabaya Telp/Fax : 031-78373737 / 0313950055 E-mail : rsh.unair@yahoo.co.id Kepada Yth, Andi Delta sari indah xiv

PO18

Tanggal Cetak : Selasa, 23-September-2014

Nomor Pemesanan :

| No | Nama Produk | Banyak (Qty) | Satuan |
|----|-------------|--------------|--------|
| 1  | Rivanol     | 100          | Gram   |
| 2  | Ulsikul     | 75           | Ampul  |

Tanda Tangan DEPO OBAT

(SITI)

#### Gambar 4.25 Hasil cetak surat pesanan

Dari hasil pengujian user terhadap fitur pemesanan obat ddapatkan hasil

seperti yang terlihat pada Tabel 4.3

| No. | Nama Fitur                        | Input                                                                          | Output                                                                                        | Sesuai |
|-----|-----------------------------------|--------------------------------------------------------------------------------|-----------------------------------------------------------------------------------------------|--------|
| 1   | Input data                        | <ul> <li>Memasukkan<br/>data pemesanan<br/>secara lengkap</li> </ul>           | - Terdapat notifikasi<br>data tersimpan dan<br>menampilkan detail<br>data pemesanan           | ~      |
| 1.  | pemesanan                         | <ul> <li>Memasukkan<br/>data pemesanan<br/>tidak secara<br/>lengkap</li> </ul> | <ul> <li>Terdapat notifikasi<br/>bahwa data harus<br/>diisi</li> </ul>                        | ~      |
| 2.  | Hapus detail<br>data<br>pemesanan | - Menghapus<br>salah satu data<br>detail pesan                                 | <ul> <li>Terdapat konfirmasi<br/>untuk melanjutkan<br/>hapus data</li> </ul>                  | ~      |
| 3.  | <i>Update</i><br>otorisasi        | - Memasukkan<br>data <i>update</i><br>otorisasi<br>pemesanan                   | - Terdapat notifikasi<br>data berhasil di<br><i>update</i> dan <i>button</i><br>simpan hilang | ~      |

#### Tabel 4.3 Hasil pengujian pemesanan obat

# 4.2.4 Pengujian Proses Penerimaan Obat

Pengujian proses penerimaan obat dilakukan oleh hak akses depo obat. Sistem menampilkan form penerimaan obat pesan. Depo obat melakukan pencarian data pemesanan dan menginputkan data penerimaan baru dan data retur baru. Sistem menampilkan detail data penerimaan tersebut. Form penerimaan obat pesan dapat dilihat pada Gambar 4.26. Pencarian data pemesanan dapat dilihat pada Gambar 4.27. Tampilan detail data penerimaan dapat dilihat pada Gambar 4.28. Apabila dalam penerimaan terdapat obat yang akan diretur, maka depo obat memasuki menu retur obat dan sistem menampilkan form retur obat. Depo obat melakukan pencarian data penerimaan kemudian menginputkan data retur baru. Sistem menampilkan data retur tersebut dan depo obat melakukan cetak data retur tersebut. Form retur obat dapat dilihat pada Gambar 4.29. Pencarian data retur dapat dilihat pada Gambar 4.30. Hasil cetak data retur dapat dilihat pada Gambar 4.31. Depo obat memasuki menu penerimaan retur obat dan sistem menampilkan form penerimaan retur obat. Depo obat melakukan pencarian data retur kemudian menginputkan data penerimaan retur baru. Sistem menampilkan detail data penerimaan retur obat. Form penerimaan retur obat dapat dilihat pada Gambar 4.32. Pencarian data retur obat dapat dilihat pada Gambar 4.33. Tampil detail data penerimaan retur obat dapat dilihat pada Gambar 4.34.

Sabtu, 27 September 2014 Pegaviai : siti

#### Penerimaan Obat dari supplier

|              | N                          | o Pemesa | inan           | :               |          |        |       | Cari   |        |
|--------------|----------------------------|----------|----------------|-----------------|----------|--------|-------|--------|--------|
|              | N                          | omor Pen | erimaa         | n :             | KB21     |        |       |        |        |
| Nomor Faktur |                            | :        | : Nomer faktur |                 |          |        |       |        |        |
|              | N                          | omor Sur | at Jalan       | :               |          |        |       |        |        |
|              | Supplier<br>Tanggal Terima |          | :              | : Nama supplier |          |        |       |        |        |
|              |                            |          | :              | hh/bb/t         | ttt      |        |       |        |        |
|              | Nama                       | Jumlah   | No             |                 | Tgl      | Jumlah | Harga | Diskon | Jumlah |
|              | Obat                       | Pesan    | Batch          | Ka              | daluarsa | Terima | (Po ) | Diston | Retur  |

No.

Submit

Tidak ditemukan Record

Gambar 4.26 Form penerimaan obat pesan

# Penerimaan Obat Pesan

## Cari Data Pemesanan

No. Pemesanan : ketik nomor pesanan

| No. | No Pemesanan | Nama Supplier | Tanggal Pesan | Option |
|-----|--------------|---------------|---------------|--------|
| 1   | PO13         | Xiang         | 2014-09-13    | Pilih  |

Gambar 4.27 Pencarian data pemesanan

Jumat, 05 September 2014 Pegawai : siti

# Data Penerimaan Obat

| No Penerimaan  | : | KB05       |
|----------------|---|------------|
| No Faktur      | : | a111       |
| No Surat Jalan | : | v22        |
| Nama Supplier  | : | Keys       |
| Tanggal Terima | : | 2014-09-09 |

| No. | Nama Obat | No<br>Batch | Exp Date   | Jumlah<br>Terima | Harga | Diskon      | Subtotal   |
|-----|-----------|-------------|------------|------------------|-------|-------------|------------|
| 1   | ASYPL     | a5655       | 2015-09-05 | 25               | 12500 | 10          | 281250     |
|     |           |             |            |                  |       | Total : Rp. | 281.250,00 |

Kembali ke Beranda

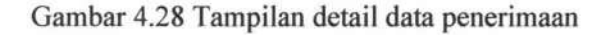

Sabtu, 13 September 2014 Pegawai : siti

# **Retur Obat**

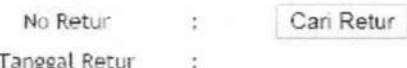

Tanggal Retur

| No. | Nama Obat | Jumlah Beli      | Jumlah Retur |
|-----|-----------|------------------|--------------|
|     | Tidak     | ditemukan Record |              |

Gambar 4.29 Form retur obat

# **Retur Obat**

#### List Data Retur

No. Retur : Kelle normal retur

| No. | No Retur | Tanggal Retur | Option |
|-----|----------|---------------|--------|
| 1   | R07      | 2014-09-20    | Pilih  |

Gambar 4.30 Pencarian data retur

# **IR-PERPUSTAKAAN UNIVERSITAS AIRLANGGA**

| 2                                                                                                    |                           |                                                           |
|----------------------------------------------------------------------------------------------------|---------------------------|-----------------------------------------------------------|
| Rumah Sakit Hewan Unair<br>JI. Mulyorejo Kampus C Unair Surabaya<br>Telp/Fax : 031-78373737 / 0313950055<br>E-mail : rsh.unair@yahoo.co.id | Tanggal Cetak : Sabtu, 13 | -September-2014<br>Kepada Yth,<br>Keys<br>Gayungan 7 B-15 |
|                                                                                                    | Nomor Retur :             | R07                                                       |
|                                                                                                    | Nomor Faktur :            | F111                                                      |
|                                                                                                    | Tanggal Retur :           | 2014-09-20                                                |
|                                                                                                    |                           |                                                           |

RETUR

| No. | Kode Obat | Nama Obat        | Jumlah Retur (Qty) |
|-----|-----------|------------------|--------------------|
| 1   | OB004     | Elastic Bandage  | 10                 |
| 2   | OB007     | Terramycine Inj. | 10                 |

Tanda Tangan DEPO OBAT

(SITI)

Gambar 4.31 Hasil cetak data retur obat

Jumat, 05 September 2014

# Penerimaan Retur Obat

| Nomor Terima Retur |              | :             | PR03         |                 |                  |
|--------------------|--------------|---------------|--------------|-----------------|------------------|
| No Retur           |              | :             |              | Cari            |                  |
| Tanggal            | Terima Retur | :             | hh/bb/ttt    | rt              |                  |
| No.                | Nama Obat    | Tanggal Retur |              | Jumlah<br>Retur | Jumlah<br>Terima |
|                    | T            | idak          | ditemukan Re | cord            |                  |
|                    |              |               |              |                 |                  |

Gambar 4.32 Form penerimaan retur obat

# **IR-PERPUSTAKAAN UNIVERSITAS AIRLANGGA**

# Daftar Retur

No. Retur : ketik nomor return

| No. | No Retur | Tanggal Pesan | Option |
|-----|----------|---------------|--------|
| 1   | R03      | 2014-09-05    | Pilih  |

# Gambar 4.33 Pencarian data retur obat

Jumat, 05 September 2014 Pegawai : siti

# Data Penerimaan Retur Obat

Nomor Terima Retur Tanggal Terima Retur : PR03 : 2014-09-02

| No. | Kode Obat | Nama Obat | Jumlah Retur | Jumlah<br>Terima | Stok<br>Total |
|-----|-----------|-----------|--------------|------------------|---------------|
| 1   | ASYPL     | 25        | 5            | 5                |               |

Kembali ke Beranda

#### Gambar 4.34 Tampilan detail data penerimaan retur obat

Dari hasil pengujian user terhadap proses penerimaan obat didapatkan

hasil seperti yang terlihat pada Tabel 4.4.

Tabel 4.4 Hasil pengujian penerimaan obat

| No. | Nama Fitur                               | Input                                                                                                    | Output                                                                                                    | Sesuai |
|-----|------------------------------------------|----------------------------------------------------------------------------------------------------|----------------------------------------------------------------------------------------------------|--------|
| 1.  | <i>Input</i> data penerimaan, retur, dan | <ul> <li>Memasukkan data<br/>penerimaan, retur,<br/>dan penerimaan<br/>retur obat secara<br/>lengkap</li> </ul> | <ul> <li>Terdapat notifikasi<br/>data tersimpan</li> <li>Update data stok<br/>pada table obat</li> <li>Menampilkan detail<br/>tiap penerimaan</li> </ul> | ~      |
|     | retur obat                               | - Memasukkan data<br>penerimaan, retur,<br>dan penerimaan<br>retur obat tidak<br>secara lengkap                 | <ul> <li>Terdapat notifikasi<br/>bahwa data harus<br/>diisi</li> </ul>                                                                                   | ~      |

#### 4.2.5 Pengujian Proses Penjualan Obat

Pengujian proses penjualan obat dilakukan oleh hak akses depo obat. Sistem menampilkan form resep. Depo obat melakukan pencarian data pasien hewan dan pemilik kemudian pencarian data dokter. Depo obat menginputkan data resep baru. Kemudian sistem menampilkan form detail resep. Depo obat melakukan pencarian data obat kemudian menginputkan data detail resep baru. Form resep dapat dilihat pada Gambar 4.35. Pencarian data pasien hewan dan pemilik dapat dilihat pada Gambar 4.36. Pencarian data dokter dapat dilihat pada Gambar 4.37. Form detail resep dapat dilihat pada Gambar 4.38. Pencarian data obat dapat dilihat pada Gambar 4.39. Tampilan detail data resep dapat dilihat pada Gambar 4.40. Depo obat memasuki menu nota penjualan dan sistem menampilkan form nota penjualan obat. Depo obat melakukan pencarian data resep kemudian menginputkan data nota baru. Sistem menampilkan detail data nota dan depo obat melakukan cetak nota tersebut. Form nota penjualan obat dapat dilihat pada Gambar 4.41. Pencarian data resep dapat dilihat pada Gambar 4.42. Tampilan detail data nota dapat dilihat pada Gambar 4.43. Hasil cetak nota dapat dilihat pada Gambar 4.44.

> Sabtu, 06 September 2014 Pegawai : siti

| No. Resep         | : | RSP05      |      |
|-------------------|---|------------|------|
| Nama Pasien Hewan | : |            | Cari |
| Nama Pemilik      | : |            |      |
| Dokter            | : |            | Cari |
| Tanggal Resep     | : | 2014-09-06 |      |
|                   |   | Simpan     |      |

TUGAS AKHIR

Input Resep

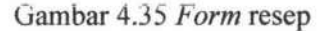

# Input Resep

#### Cari Data Pasien Hewan

| No. | Nama Pemilik | Nama Hewan | Opsi  |
|-----|--------------|------------|-------|
| 1   | Fajar        | Pico       | Pilih |
| 2   | Fia          | Miaouw     | Pilih |
| 3   | Tewe         | Agumon     | Pilih |

Gambar 4.36 Pencarian data pasien hewan dan pemilik

# Input Resep

#### Cari Data Dokter

Nama Dokter : Ketik nama dokter

| No. | Nama Dokter | Nama Spesialis | Opsi  |
|-----|-------------|----------------|-------|
| 1   | Eko         | Kulit          | Pilih |
| 2   | Sinta       | Jantung        | Pilih |

Gambar 4.37 Pencarian data dokter

Sabtu, 27 September 2014 Pegawai : siti

# Input Detail Resep

| No.     | Nama Obat        | Obat   | Dosis Obat | Pakai Obat  | Keterangan | Opsi |
|---------|------------------|--------|------------|-------------|------------|------|
|         |                  | 1      | Simpan     | Freihungert |            |      |
| Ketera  | ngan             |        | :          |             | 4          |      |
| Frekue  | nsi Pakai Obat   |        | :          |             |            |      |
| Dosis C | bat              |        | :          |             | (gr/mgram) |      |
| Jumlał  | n obat yang dipe | rlukan | :          | (mg)        |            |      |
| Nama (  | Obat             |        | : hania (  |             | Cari       |      |
| No. Re  | sep              |        | 4          |             |            |      |

#### Gambar 4.38 Form detail resep

# Input Detail Resep

Cari Data Obat

Nama Obat : Ketik nama obat

| No. | Nama Obat        | Jenis Obat | Nama Satuan | Opsi  |
|-----|------------------|------------|-------------|-------|
| 1   | Terramycine Inj. | Injeksi    | ∨ial        | Pilih |
| 2   | Crystalline      | Injeksi    | Vial        | Pilih |
| 3   | Bernomec         | Injeksi    | сс          | Pilih |
| 4   | Viccilin         | Injeksi    | сс          | Pilih |
| 5   | Antalgin         | Injeksi    | Vial        | Pilih |
| 6   | Hematopan        | Topikal    | Botol       | Pilih |
| 7   | Aminophyline     | Topikal    | Ampul       | Pilih |
| 8   | Adona            | Topikal    | Ampul       | Pilih |

Gambar 4.39 Pencarian data obat

# **IR-PERPUSTAKAAN UNIVERSITAS AIRLANGGA**

#### Sabtu, 27 September 2014

#### **View Resep**

| Nomor Resep                        | : | RSP16      |
|------------------------------------|---|------------|
| Nama Dokter                        | : | Eko        |
| Nama Pemilik                       | 2 | Fajar      |
| Nama Pasien Hewan                  | 2 | Pekka      |
| Tanggal Resep                      | : | 2014-09-26 |
| Nama Pasten Hewan<br>Tanggal Resep | : | 2014-09-2  |

| No. | Nama Obat  | Jumlah<br>Obat<br>(mg/ml) | Dosis Obat<br>(gr/mg) | Frekuensi<br>Pakai Obat | Keterangan                   |
|-----|------------|---------------------------|-----------------------|-------------------------|------------------------------|
| 1   | Leukoplast | 15                        | 20                    | 1X1                     | habis sehat jgn<br>digunakan |

Gambar 4.40 Tampilan detail data resep

Sabtu, 06 September 2014 Pegawai : siti

# Nota Penjualan Obat

|     |              | Submit               |                     |                  |
|-----|--------------|----------------------|---------------------|------------------|
|     |              | Tidak ditemuka       | n Record            |                  |
| No. | Nama Obat    | Jumlah Obat<br>Resep | Jumlah Obat<br>Beli | Harga Obat (Rp.) |
|     | Tanggal Nota | : 2014-09-06         |                     |                  |
|     | Nomor Nota   | : N05                |                     |                  |
|     | No Resep     | : Nomor resep        | Cari                |                  |

Gambar 4.41 Form nota penjualan obat

# Nota Penjualan Obat

#### Cari Data Resep

No. Resep : Netk tottor tesep

| No. | No Resep | Tanggal Resep | Opsi  |
|-----|----------|---------------|-------|
| 1   | RSP06    | 2014-09-13    | Pilih |

Gambar 4.42 Pencarian data resep

Sabtu, 06 September 2014

#### Nota Penjualan

| No Nota      | : | N05        |
|--------------|---|------------|
| No Resep     | : | RSP05      |
| Pemilik      | : | Fajar      |
| Pegawai      | : | siti       |
| Tanggal Nota | : | 2014-09-06 |

| No. | Nama Obat | Jumlah | Harga | Subtotal             |
|-----|-----------|--------|-------|----------------------|
| 1   | Barium    | 5      | 1500  | 7500                 |
| 2   | Tom Cat   | 9      | 10000 | 90000                |
|     |           |        | т     | otal : Rp. 97.500,00 |

Cetak Nota Kembali ke Beranda

Gambar 4.43 Tampilan detail data nota

# NOTA PENJUALAN

Tanggal Cetak : Sabtu, 13-September-2014

Rumah Sakit Hewan Unair JI. Mulyorejo Kampus C Unair Surabaya Telp/Fax : 031-78373737 / 0313950055 E-mail : rsh.unair@yahoo.co.id

| Nomor Resep :       | RSP06 |
|---------------------|-------|
| Nomor Nota :        | N06   |
| Nama Pemilik :      | Fajar |
| Nama Pasien Hewan : | Pico  |

| No. | Nama Obat       | Jumlah (Qty) | Harga Obat | Subtotal |
|-----|-----------------|--------------|------------|----------|
| 1   | Elastic Bandage | 5            | 8000       | 40000    |

Total :

Rp. 40000,-

Tanda Tangan DEPO OBAT

(SITI)

Gambar 4.44 Hasil cetak nota

Dari hasil pengujian user terhadap proses penjualan obat didapatkan hasil

seperti pada Tabel 4.5

# **IR-PERPUSTAKAAN UNIVERSITAS AIRLANGGA**

| No. | Nama Fitur              | Input                                                                                             | Output                                                                                                    | Sesuai |
|-----|-------------------------|---------------------------------------------------------------------------------------------------|----------------------------------------------------------------------------------------------------|--------|
| 1.  | Input data<br>resep dan | <ul> <li>Memasukkan<br/>data resep dan<br/>penjualan obat<br/>secara lengkap</li> </ul>           | <ul> <li>Terdapat notifikasi<br/>data tersimpan</li> <li>Menampilkan detail<br/>data nota penjualan<br/>obat</li> <li>Update data stok<br/>pada table obat</li> </ul> | ~      |
|     | penjuaran               | <ul> <li>Memasukkan<br/>data resep dan<br/>penjualan obat<br/>tidak secara<br/>lengkap</li> </ul> | <ul> <li>Terdapat notifikasi<br/>bahwa data harus<br/>diisi</li> </ul>                                                                                                | ~      |

#### Tabel 4.5 Hasil pengujian proses penerimaan obat

#### 4.2.6 Pengujian Proses Pembuatan Laporan

| Laporan | Penj    | ualan Oba | at  |         |      |   |
|---------|---------|-----------|-----|---------|------|---|
|         | Bulan : | September |     | Tahun : | 2014 | • |
|         |         |           | Ger | nerate  |      |   |

#### Gambar 4.45 Tampilan input periode laporan penjualan obat

#### LAPORAN PENJUALAN OBAT

Rumah Sakit Hewan Unair Jl. Mulyorejo Kampus C Unair Surabaya Telp : (031)8299999

Tanggal Cetak : Sabtu, 13-September-2014 Periode : 01-9-2014 s/d 30-9-2014

| No. | Nama Obat       | Jumlah Terjual | Harga Satuan | Subtotal |
|-----|-----------------|----------------|--------------|----------|
| 1   | Aminophyline    | 11             | 7500         | 82500    |
| 2   | Bernomec        | 25             | 5500         | 27500    |
| 3   | Crystalline     | 5              | 2000         | 10000    |
| 4   | Elastic Bandage | 10             | 8000         | 40000    |

Total :

Rp. 310000,-

Tanda Tangan SEKSI KEUANGAN

(MIAYU)

Gambar 4.46 Hasil cetak laporan penjualan obat

131

**TUGAS AKHIR** 

SISTEM INFORMASI PERSEDIAAN ...

FAJAR R. H.

# LAPORAN PEMBELIAN OBAT

Rumah Sakit Hewan Unair Jl. Mulyorejo Kampus C Unair Surabaya Telp : (031)8299999

Tanggal Cetak : Sabtu, 27-September-2014

Periode : 01-9-2014 s/d 30-9-2014

| No. | Nama Obat        | Jumlah Beli | Harga Beli | Diskon (%) | Subtotal |
|-----|------------------|-------------|------------|------------|----------|
| 1   | Aminophyline     | 25          | 1000       | 15         | 22,500   |
| 2   | Bernomec         | 15          | 5000       | 0          | 75,000   |
| 3   | Crystalline      | 35          | 9000       | 0          | 315,000  |
| 4   | Elastic Bandage  | 50          | 1000       | 0          | 50,000   |
| 5   | Hematopan        | 20          | 6500       | 15         | 117,000  |
| 6   | U-Pad            | 35          | 1500       | 0          | 52,500   |
| 7   | Terramycine Inj. | 15          | 2500       | 0          | 37,500   |
| 8   | Adona            | 50          | 2500       | 10         | 112,500  |
| 9   | Leukoplast       | 20          | 1000       | 10         | 20,000   |
| 10  | Viccilin         | 50          | 7000       | 20         | 280,000  |
| 11  | Rivanol          | 100         | 5000       | 5          | 475,000  |
| 12  | Ulsikul          | 75          | 2500       | 5          | 178,125  |

Total :

Rp. 2,938,750

Tanda Tangan SEKSI KEUANGAN

#### Gambar 4.47 Hasil cetak laporan pembelian stok obat

#### LAPORAN KELUAR-MASUK OBAT HARIAN

Rumah Sakit Hewan Unair Jl. Mulyorejo Kampus C Unair Surabaya Telp : (031)8299999

Tanggal Cetak : Jumat, 19-September-2014 Periode : 2014-09-15

| Nama Obat       | Jumlah Masuk | Jumlah Keluar | Jumlah Sisa |
|-----------------|--------------|---------------|-------------|
| Adona           | 0            | 10            | 40          |
| Metocloperamide | 0            | 7             | 43          |
| Gel USG         | 0            | 8             | 37          |
| Leukoplast      | 0            | 5             | 30          |
| Viccilin        | 50           | 10            | 40          |
| Crystalline     | 35           | 0             | 35          |

Tanda Tangan SEKSI KEUANGAN

(MIAYU)

Gambar 4.48 Hasil cetak laporan keluar-masuk obat perhari

132

TUGAS AKHIR

SISTEM INFORMASI PERSEDIAAN ...

# LAPORAN KELUAR-MASUK OBAT PERBULAN

Rumah Sakit Hewan Unair JI. Mulyorejo Kampus C Unair Surabaya Telp : (031)8299999

Tanggal Cetak : Kamis, 18-September-2014

Periode : 01-9-2014 s/d 30-9-2014

| Nama Obat        | Jumlah Masuk | Jumlah Keluar | Jumlah Sisa |
|------------------|--------------|---------------|-------------|
| Bernomec         | 65           | 25            | 40          |
| Elastic Bandage  | 85           | 10            | 75          |
| Aminophyline     | 55           | 11            | 44          |
| Crystalline      | 35           | 5             | 30          |
| Adona            | 50           | 10            | 40          |
| Metocloperamide  | 50           | 7             | 43          |
| Gel USG          | 45           | 8             | 37          |
| Leukoplast       | 40           | 5             | 35          |
| Viccilin         | 50           | 10            | 40          |
| Hematopan        | 50           | 0             | 50          |
| Terramycine Inj. | 45           | 0             | 45          |
| U-Pad            | 35           | 0             | 35          |
| Ivomec           | 15           | 0             | 15          |

Tanda Tangan SEKSI KEUANGAN

(MIAYU)

Gambar 4.49 Hasil cetak laporan keluar-masuk obat perbulan

Dari hasil pengujian user terhadap proses pembuatan laporan didapatkan

hasil seperti pada Tabel 4.6.

#### IR-PERPUSTAKAAN UNIVERSITAS AIRLANGGA

| No. | Nama Fitur                      | Input                                           | Output                                                                             | Sesuai |
|-----|---------------------------------|-------------------------------------------------|------------------------------------------------------------------------------------|--------|
|     |                                 | <ul> <li>Memasukkan<br/>data periode</li> </ul> | - Menampilkan cetak laporan                                                        | ~      |
| 1.  | <i>Input</i> periode<br>laporan | - Tidak<br>memasukkan<br>data periode           | <ul> <li>Terdapat notifikasi<br/>tidak bisa<br/>menampilkan<br/>laporan</li> </ul> | ~      |

Tabel 4.6 Hasil pengujian proses pembuatan laporan

Pengujian proses pembuatan laporan ini dilakukan oleh hak akses seksi keuangan. Pembuatan laporan terdiri dari tiga jenis, yaitu penjualan obat, pembelian stok obat, dan keluar-masuk obat. Seksi keuangan memasukkan periode bulan dan tahun untuk tiap jenis laporan. Tampilan *input* periode salah satu laporan yaitu laporan penjualan dapat dilihat pada Gambar 4.45. Hasil cetak laporan penjualan dapat dilihat pada Gambar 4.46. Hasil cetak laporan pembelian stok obat dapat dilihat pada Gambar 4.47 Hasil cetak laporan keluar-masuk obat perhari dapat dilihat pada Gambar 4.48. Hasil cetak laporan keluar-masuk obat perbulan dapat dilihat pada Gambar 4.49.